## 官网退保操作流程

1. 点击立即注册,进入注册页面:

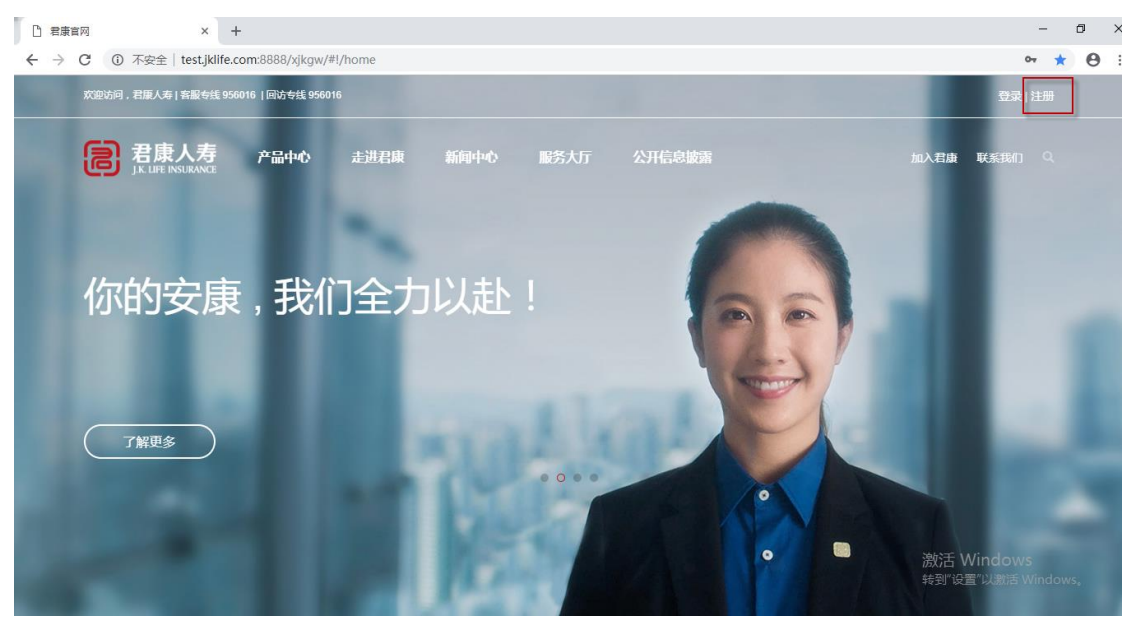

2. 注册页面进行注册:

| 記 君康人寿 | 产品中心 | 走进君康        | ē 新闻中心        | 服务大厅     | 公开   | 言息披露              |   | 加入君康 | 联系我们 |
|--------|------|-------------|---------------|----------|------|-------------------|---|------|------|
|        |      |             |               |          | -    |                   |   |      |      |
|        |      |             |               | 会员汪册     | 9    |                   |   |      |      |
|        | F    | <b>护</b> 名: | wangjunzhen10 | )        |      |                   |   |      |      |
|        |      | 密码 :        |               |          |      |                   |   |      |      |
|        | 确认   | 人密码 :       | 请输入确认密码       |          |      |                   |   |      |      |
|        | ł    | 佥证码 :       | 请输入验证码        | 64       | 62   | 看不清楚?<br>点击刷图     |   |      |      |
|        |      | 手机 :        | 请输入手机号        |          |      |                   |   |      |      |
|        | 短信题  | ☆证码 :       | 请输入短信验证       | 码        |      | 验证码获取             |   |      |      |
|        |      | □ 我已经       | 阅读并同意《君康      | 【人寿注册协议】 | >    |                   |   |      |      |
|        |      |             | 立即注册          |          | 您已经有 | 账号 , 请 <u>直接驾</u> | 绿 |      |      |

3. 注册完之后,进行登录:

| 欢迎访问,君康人寿 客服专线 956016  回访专线 956016 | <u>Q</u>        |               |   | 登录 注册 |
|------------------------------------|-----------------|---------------|---|-------|
| <b>戸 君康人寿</b> 产品中心 走逝              | 用户登录 目 手机号登录    |               | ~ |       |
|                                    | 𝔬 wangjunzhen10 |               |   |       |
| 你的安康,我们全                           | fi              |               |   |       |
|                                    |                 | 9419          |   |       |
| No. of Concession, Name            | 忘记登录密码?         |               |   |       |
|                                    | 登录              |               |   |       |
|                                    | 还没有账号?立即注       | <del>90</del> |   |       |

4. 登陆成功后点击进入会员中心:

| 記 君康人寿 产     | 品中心 | 走进君康 | 新闻中心 | 服务大厅    | 公开信息披露         | 加入君康 | 联系我们 |
|--------------|-----|------|------|---------|----------------|------|------|
|              |     |      |      |         |                |      |      |
|              |     |      |      |         |                |      |      |
|              |     |      |      |         |                |      |      |
| lixiaobo1995 |     |      |      |         |                |      |      |
| 退出           |     |      |      |         |                |      |      |
| 我的保单         |     |      |      |         |                |      |      |
| 个人资料         |     |      |      | 亲爱      | 韵lixiaobo1995  |      |      |
| 密码修改         |     |      |      | 您还没有进行身 | 骨份信息认证,点击前往认证。 |      |      |
| 手机修改         |     |      |      |         | 点击认证           |      |      |
| 享受服务更轻松      |     |      |      |         |                |      |      |
| 投保须知 退保说明    |     |      |      |         |                |      |      |
| 理赔须知 保全须知    |     |      |      |         |                |      |      |

 会员中心首次进入需要绑定个人信息:点击认证(目前仅支持持有中国大陆身份证 的客户进行绑定),后续登陆可直接进入,无需再录入客户个人信息。
 注:手机号请输入公司预留手机号

| B | 君康人寿<br>J.K. LIFE INSURANCE | 产品中心    | 走进君康 | 新闻中心   | 服务大厅             | 公开信息披露          |                 | 加入君康 | 联系我们 |
|---|-----------------------------|---------|------|--------|------------------|-----------------|-----------------|------|------|
|   |                             |         |      |        |                  |                 |                 |      |      |
|   |                             |         |      |        |                  |                 |                 |      |      |
|   |                             |         |      | 姓名:    | 清輸入正确            | 的姓名             |                 |      |      |
|   | lixiaobo1995<br>退出          |         |      | 身份证:   | 请输入身份过           | 正号码             |                 |      |      |
|   | 我的保单                        |         |      | 手机号 :  | 请输入手机            | 3               |                 |      |      |
|   | 个人资料                        |         |      |        |                  |                 |                 |      |      |
|   | 密码修改                        |         |      | 短信校验码: | 请输入短信            | <u> </u>        | 验证码获取           |      |      |
|   | 手机修改                        |         |      |        | 10 +010 T        |                 |                 |      |      |
|   |                             |         |      |        | 温馨提示:<br>日前口支共证例 | ·米刑治由国士陆自心证     | 的家户进行绑守,        |      |      |
|   | 享受服务更轻松                     |         |      |        | 如果您修改了王          | ·天王八平周入四岁仍证<br> | ADEN ALLUMPAL ; |      |      |
| ł | 投保须知 退保说明<br>理赔须知 保全须知      | 月<br>(1 |      |        | 如有疑问请拨打          | [公司客服电话 956016  | . 1             |      |      |
|   |                             |         |      |        |                  |                 |                 |      | ;    |
|   |                             |         |      |        |                  | 确定              |                 |      | 1    |

6. 认证成功后,页面列出客户(作为投保人)名下所有保单列表,点击"查看详情"进入

| 記 君康人寿                   | 产品中心 | 走进君康 新闻中心  | 心服务大     | 了 公开信息报        | 毒                     |    | 加入君康   | 联系我们 9、        |
|--------------------------|------|------------|----------|----------------|-----------------------|----|--------|----------------|
|                          |      |            |          |                |                       |    |        |                |
|                          |      | 产品名称/产品;   |          | 保单号            | 保障期间                  | 状态 | 操作     |                |
|                          |      | 君康君嬴一生黄金版保 | 俭产品计划 80 | 88740853022668 | 2022-04-06至终身         | 有效 | 查看详情   | 上传证件           |
| wangjunzhen10<br>退出      |      | 御享金生黄金版保险  | 产品计划 80  | 88541145674968 | 2021-12-01至终身         | 有效 | 查看详情丨」 | 上传证件           |
| 我的保单                     |      | 君康吉利宝年金    | 呆险 80    | 88740853095768 | 2019-04-22至2034-04-21 | 中止 | 查看详情丨」 | 上传证件           |
| 个人资料                     |      | 君康君星1号两全保险 | (分红型) 80 | 88740853095668 | 2019-04-22至2024-04-21 | 有效 | 查看详情丨」 | 上传证件           |
| 密码修改                     |      | 君康盈利宝年金保险( | 万能型) 80  | 88740853095568 | 2019-04-22至终身         | 有效 | 查看详情丨」 | 上传证件           |
| 支付的を実行れ                  |      | 君康君赢一生黄金版保 | 检产品计划 80 | 88740853095468 | 2019-04-22至终身         | 有效 | 查看详情丨」 | 上传证件           |
| <b>学受服务更轻松</b> 投保须知 退保说明 |      | 君康惠享5号两全保险 | (万能型) 80 | 88740853095268 | 2019-04-22至2024-04-21 | 有效 | 查看详情 」 | L传证件<br>泡灯舌 VM |
| 理赔须知 保全须知                |      | 君康惠享5号两全保险 | (万能型) 80 | 88740853084968 | 2019-04-15至2024-04-14 | 有效 | 查看详情丨」 | 上传证件"设置        |

7. 进入保单详情页面,点击页面下方的"退保"按钮进行操作

| 記 君康人寿 产品中心                              | • 走进君康 新闻中心                                                                                                    | 服务大厅 公                        | 公开信息披露                                                                                                    | 加入君康                | 联系我们 |
|------------------------------------------|----------------------------------------------------------------------------------------------------|-------------------------------|----------------------------------------------------------------------------------------------------|---------------------|------|
| wangjunzhen10<br>退出<br>我的保单              | <b>基本信息</b><br>保单号 : 8088740853<br>投保渠道 : 银保通相面<br>保单日期 : 2019-04-1<br>保单状态 : 有效                                                      | 0084868<br>ī<br>4             | <b>投保人信息</b><br>姓名 : 王媛的<br>手机号 : 18612323104<br>邮编 : 100063<br>身份证 : 2201061994010<br>详细地址 : 江苏省无锡市:<br>54号                                   | 110062<br>北塘区青年大街   |      |
| 密码修改                                     |                                                                                                    |                               |                                                                                                    |                     |      |
| 手机修改                                     | <b>被保人信息</b><br>与投保人关系 :本人                                                                                                    |                               | <b>受益人</b><br>法定                                                                                                    |                     |      |
| <b>享受服务更轻松</b><br>投保须知 退保说明<br>理赔须知 保全须知 | 姓名:王媛的<br>身份证 :2201061994<br>手机号:18612323104                                                                                          | 401010062                     |                                                                                                    |                     |      |
|                                          | <b>险种信息</b><br>险种名称 : 君康尊享至<br>能型 )<br>保费 : 10元<br>保障开始时间 : 2019-<br>缴费期限 : 1<br>是否主险 : 是<br>保额 : 0元<br>保障终止日期 : 9999-<br>缴费期限类型 : 趸交 | 金账户年金保险(万<br>-04-15<br>-09-09 | <b>险种信息</b><br>险种名称 : 君康君赢一生<br>保费 : 1000000元<br>保障开始时间 : 2019-04-<br>缴费期限 : 1<br>是否主险 : 是<br>保额 : 480000元<br>保障终止日期 : 9999-09-<br>缴费期限类型 : 趸交 | :年金保险<br>-15<br>-09 |      |
|                                          | 🔁 保单下                                                                                                    | 载 (                           | ⊖ 退保                                                                                                    |                     |      |

8. 点击"退保"按钮,进入退保试算页面,退保试算页面须上传身份证正反面

| 8 | 君康人寿<br>J.K. LIFE INSURANCE | 产品中心   | 走进君康                               | 新闻中心                | 服务大厅                 | 公开信息披露                   |                                                                                                    | 加入君康  | 联系我们    |
|---|-----------------------------|--------|------------------------------------|---------------------|----------------------|--------------------------|----------------------------------------------------------------------------------------------------|-------|---------|
|   |                             |        | (== <del>\$</del> +i               | a <u></u>           |                      |                          |                                                                                                    |       |         |
|   |                             |        | /血善尔                               | ENIZ                |                      |                          |                                                                                                    |       |         |
|   |                             |        | 1、您的<br>2 加您                       | 保单状态应为"有<br>的促单仍有业务 | 与效",同时确保<br>在本公司心理论  | 保单的首期授权交费<br>#程中尚中全成 你#  | 账户有效可用<br>S暂时无注办理退促由违                                                                                                    |       |         |
|   | wangjunzhen10<br>退出         |        | 2、Aux<br>3、如您<br>退保 <del>金</del> 都 | 在申请退保时已<br>可能会小于您的  | 1.超过保险合同第<br>的已交保费金额 | 款约定的犹豫期范围<br>, 即您可能会承担—— | gulos gulos | 도犹豫期, |         |
|   | 我的保单                        |        |                                    |                     |                      |                          |                                                                                                    |       |         |
|   | 个人资料                        |        |                                    |                     |                      |                          |                                                                                                    |       |         |
|   | 密码修改                        |        | 投保人                                | (信息                 |                      |                          |                                                                                                    |       |         |
|   | 手机修改                        |        | 保单号 8                              | 3088740853084       | 1868                 | 账户价值                     | 0.00元                                                                                                    |       |         |
|   | JUNION                      |        | 生存金本                               | 忠息 0.00元            |                      | 红利本息                     | 0.00元                                                                                                    |       |         |
|   | 言恶眠冬雨轻松                     |        | 现金价值                               | 直0.00元              |                      | 手续费 0.                   | 00元                                                                                                    |       |         |
|   | 投保须知 退保说的                   | 。<br>明 | 贷款本息                               | 艮0.00元              |                      |                          |                                                                                                    |       |         |
|   | 理赔须知 保全须知                   | ₹∏     | 退保全割                               | @合计 1000001         | 0.00元                | 卢夕 王媛                    | iAδ                                                                                                    |       |         |
|   |                             |        | 开户行自                               | 邮政储蓄                |                      | 银行长号                     | 6026******0000                                                                                                    |       |         |
|   |                             |        | 证件有                                | 三心ケ甘日               |                      | 10013-10-2               |                                                                                                    |       |         |
|   |                             |        |                                    | 377203              |                      |                          |                                                                                                    |       |         |
|   |                             |        | *证件是                               | 否长期有效:              | ◎是 ◎否                |                          |                                                                                                    |       |         |
|   |                             |        |                                    |                     |                      |                          |                                                                                                    |       |         |
|   |                             |        | *证件有家                              | 效止期: 格:             | 武:2000-01-01         |                          |                                                                                                    |       |         |
|   |                             |        |                                    |                     |                      |                          |                                                                                                    |       |         |
|   |                             |        | 身份证                                | E上传                 |                      |                          |                                                                                                    |       |         |
|   |                             |        |                                    |                     |                      | 1                        | 8                                                                                                    |       |         |
|   |                             |        |                                    | 标准                  | 边框缸                  | 快失 照片樹                   | 莫糊 闪光强烈                                                                                                    | ń     |         |
|   |                             |        |                                    |                     | Đ                    |                          | ±                                                                                                    |       | 30<br>4 |
|   |                             |        |                                    | 注:建议上传5             | 00kb以下的图片            | ,请确保上传的照片;               | 青晰,头像、证件信息可                                                                                                    | 辨认。   |         |
|   |                             |        |                                    | 保单预留                | 手机号 186****;         | 3104                     |                                                                                                    |       |         |

| 保单预留于 | 訊号 186****3104 |       |
|-------|----------------|-------|
| 验证码:  | 请输入验证码         | 验证码获取 |
|       | 我已经阅读并同意《声明》   |       |
|       | 确认退保           |       |

当录入的证件有效期与保单投保时提供的证件有效期不一致时,弹窗提示"本次录入的证件 有效期与您之前提供的不一致,继续申请会将证件有效期更新为[yyyy-mm-dd/长期],请确 认是否继续?"。弹窗中有 【继续】 和 【暂不申请】两个操作按钮。

| 記 君康人寿    | 产品中心 | +4127    | tr'isles A.             | ᇞᄻᆂᄃ                        | 八开宫白地东                           | ×   |      | 加入君康 | 联系我们 |
|-----------|------|----------|-------------------------|-----------------------------|----------------------------------|-----|------|------|------|
| 享受服务更轻松   |      |          |                         |                             |                                  |     |      |      |      |
| 投保须知 退保说明 |      |          |                         |                             |                                  | _   |      |      |      |
| 理赔须知 保全须知 |      |          |                         |                             |                                  |     |      |      |      |
|           |      | 本次<br>继续 | ?录入的证件有<br>读申请会将证(<br>请 | 有效期与您之前<br>件有效期更新<br>确认是否继续 | 前提供的不一致,<br>为[2026-04-30] ,<br>? | *** | 0000 |      |      |
|           |      |          |                         |                             |                                  |     |      |      |      |
|           |      |          | 继续                      |                             | 暂不申请                             | _   |      |      |      |
|           |      |          |                         |                             |                                  | _   |      |      |      |
|           |      |          |                         |                             |                                  | _   |      |      |      |
|           |      |          |                         |                             |                                  | _   |      |      |      |
|           |      | *证件有效    | 江上期: 202                | 26-04-30                    |                                  |     |      |      |      |
|           |      |          |                         |                             |                                  |     |      |      |      |
|           |      |          |                         |                             |                                  |     |      |      |      |

选择 【继续】证件有效期更新,退保操作继续

| 記 君康人寿    | 产品中心 | +44-21 | <u>ቁርፅ</u> ደዋት ዋ        | ᅃᆇᆂᄃ                                  | 八丁合金地表                     | ~      |        | 加入君康 | 联系我 |
|-----------|------|--------|-------------------------|---------------------------------------|----------------------------|--------|--------|------|-----|
| 享受服务更轻松   |      |        |                         |                                       |                            | $\sim$ |        |      |     |
| 投保须知 退保说明 |      |        |                         |                                       |                            |        |        |      |     |
| 理赔须知 保全须知 |      |        |                         |                                       |                            |        |        |      |     |
|           |      |        | 您要组                     | 迷续申请退假                                | 呆吗?                        |        | **0000 |      |     |
|           |      |        | 您的退保日<br>下一个保望<br>本次退保会 | 申请日期为2019<br>单周年日为2020<br>全合计10000010 | 年04月24日<br>-04-15<br>0.00元 |        |        |      |     |
|           |      |        | 继续退保                    |                                       | 不退了                        |        |        |      |     |
|           |      | *证件有效  | 1上期: 202                | :6-04-30                              |                            |        |        |      |     |
|           |      |        |                         |                                       |                            |        |        |      |     |

点击【继续退保】

| 記 君康人寿 | 产品中心 | +41-21 | \$C\$7.5.4. | BALC              | ATCOM       | ≖<br>× |           | 加入君康 | 联系我们 |
|--------|------|--------|-------------|-------------------|-------------|--------|-----------|------|------|
|        |      |        | 您保单的退他<br>发 | 全部合计低于<br>察确定继续吗? | 「您的保费,<br>? |        |           |      |      |
|        |      |        | 确定          |                   | 取消          |        | 、证件信息可辨认。 |      |      |
|        |      |        | 保单预留到       | 戶机号 186****31     | 104         |        |           |      |      |
|        |      |        | 验证码 :       | 111111            | I           | 验证码获取  |           |      |      |
|        |      |        |             | ☑ 我已经阅读           | 并同意《声明》     |        |           |      |      |
|        |      |        |             |                   | 确认退保        |        |           |      |      |

## 点击【确定】进入退保申请结果页

9. 退保申请结果页

参见页面提示,如有异常请拨打客服热线 956016

| wangjunzhen10<br>退出                      |                              |
|------------------------------------------|------------------------------|
| 我的保单                                     |                              |
| 个人资料                                     | 退保申请成功                       |
| 密码修改                                     | 您的解除合同申请已生效,退保金将于3-5个工作日内到账, |
| - HARDINA                                | 请您保守账户处于正常状态并注意置收。           |
| 手机修改                                     |                              |
| <b>享受服务更轻松</b><br>投保须知 退保说明<br>理赔须知 保全须知 |                              |